# Personalizzazione della cornice di WebEsse3

- Personalizzazione cornice responsive
- Layout del menù su desktop
  - WEB\_MENU\_DESKTOP\_LAYOUT = 0
     WEB\_MENU\_DESKTOP\_LAYOUT = 1
     WEB\_MENU\_DESKTOP\_LAYOUT = 2
- Modifica delle voci di menù
- Utilizzo di Webesse3 senza la sua cornice

Se l'ateneo desidera personalizzare la cornice di WebEsse3 è possibile sia personalizzare la propria cornice di WebEsse3, sia disabilitare la cornice originale per poter includere WebEsse3 dentro al proprio portale.

## Personalizzazione cornice responsive

Per la personalizzazione degli stili relativi alla cornice responsive di Webesse3 è possibile seguire la guida seguente. Gli stili eventualmente inviatici verrano valutati e applicati se idonei od opportunamente adattati.

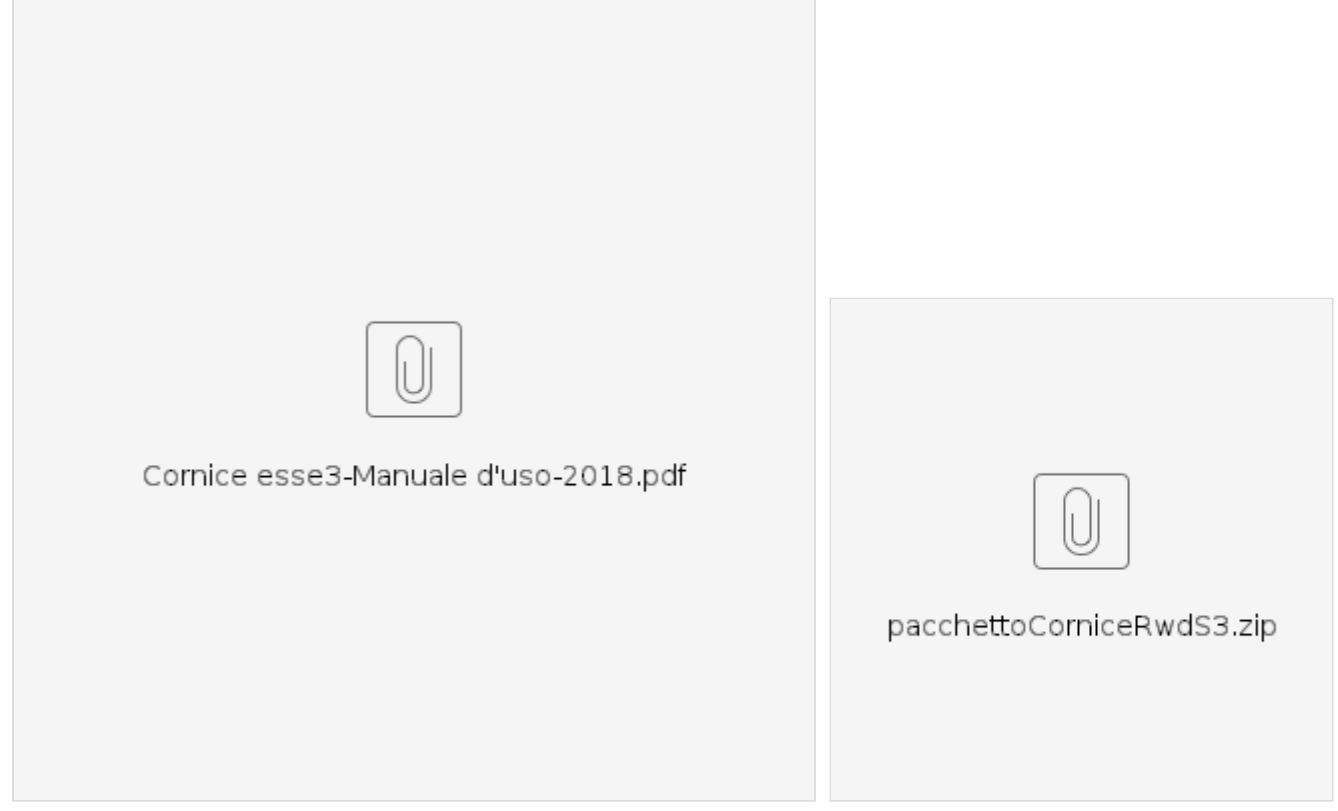

## Layout del menù su desktop

A partire dalla versione 19.08.01 di Webesse3 è possibile scegliere il tipo di visualizzazione del menù su desktop, mediante il parametro di configurazione WEB\_MENU\_DESKTOP\_LAYOUT.

Il comportamento del menù per le risoluzioni mobile, ovvero con risoluzione minore di 1280 pixel, è sempre il medesimo, che coincide al comportamento standard con WEB\_MENU\_DESKTOP\_LAYOUT = 0.

### WEB\_MENU\_DESKTOP\_LAYOUT = 0

Default, comportamento standard): icona di hamburger a destra, il menù parte chiuso.

#### **Registrazione Web**

Attraverso le pagine seguenti potrai procedere con la registrazione al sito. Al termine ti saranno consegnati un nome utente e un codice di accesso che ti permetteranno di accedere al sistema per modificare i tuoi dati e accedere al servizi offerti. Di seguito trovi le informazioni che ti verranno richieste e gli step che dovrai attraversare.

| Attività              | Sezione                        | Info | Stato | Legenda:                         |
|-----------------------|--------------------------------|------|-------|----------------------------------|
|                       | Selone                         | into | Stato | Informazioni                     |
| A - Registrazione Web |                                |      | 8     |                                  |
|                       | Informative                    | 0    | ×     | Sezione in lavorazione o aperta  |
|                       | Codice Fiscale                 | 0    | 8     | completamento delle sezioni      |
|                       | Dati Personali                 | 0    |       | precedenti                       |
|                       | Indirizzo Residenza            | 0    |       | Sezione correttamente completata |
|                       | Indirizzo Domicilio            | 0    |       |                                  |
|                       | Recapito                       | 0    | 8     |                                  |
|                       | Riepilogo Registrazione Utente | 0    | 8     |                                  |
|                       | Riepilogo Credenziali          | 0    | 8     |                                  |
| Registrazione Web     |                                |      |       |                                  |

Home

v.19.08.02.00 | Informativa utilizzo cookie | © CINECA

Quando il menù viene aperto va sopra la viewport.

| CINECA<br>UNIVERSITY                                   |                                                                                                    |                                 | ESSE                                   | Segre         | <b>ita</b> eng                                                   | × |
|--------------------------------------------------------|----------------------------------------------------------------------------------------------------|---------------------------------|----------------------------------------|---------------|------------------------------------------------------------------|---|
| Registrazione Web                                      | to. Al termine ti saranno consegnati un nome utente e un codice di accesso che ti permetteranno di | accedere al sistema per modific | are i tuoi dati e accedere ai servizi: | offerti. Di s | Area Riservata<br>Registrazione<br>Login<br>Password dimenticata |   |
| Attività                                               | Sezione                                                                                            | Info                            | Stato                                  | Leg           |                                                                  |   |
| A - Registrazione Web                                  |                                                                                                    | 0                               | ×                                      |               |                                                                  |   |
|                                                        | Informative                                                                                        | 0                               | ×                                      |               |                                                                  |   |
|                                                        | Codice Fiscale                                                                                     | 0                               |                                        |               |                                                                  |   |
|                                                        | Dati Personali                                                                                     | 0                               |                                        |               |                                                                  |   |
|                                                        | Indirizzo Residenza                                                                                | 0                               |                                        | × 1           |                                                                  |   |
|                                                        | Indirizzo Domicilio                                                                                | 0                               |                                        |               |                                                                  |   |
|                                                        | Recapito                                                                                           | 0                               |                                        |               |                                                                  |   |
|                                                        | Riepilogo Registrazione Utente                                                                     | 0                               | A                                      |               |                                                                  |   |
|                                                        | Riepilogo Credenziali                                                                              | 0                               | 0                                      |               |                                                                  |   |
| Registrazione Web                                      |                                                                                                    |                                 |                                        |               |                                                                  |   |
| Home                                                   |                                                                                                    |                                 |                                        |               |                                                                  |   |
| v.19.08.02.00   Informativa utilizzo cookie   © CINECA |                                                                                                    |                                 |                                        |               |                                                                  |   |
|                                                        |                                                                                                    |                                 |                                        |               |                                                                  |   |
|                                                        |                                                                                                    |                                 |                                        |               |                                                                  |   |
|                                                        |                                                                                                    |                                 |                                        |               |                                                                  |   |
|                                                        |                                                                                                    |                                 |                                        |               |                                                                  |   |

### WEB\_MENU\_DESKTOP\_LAYOUT = 1

Menù aperto a destra e chiudibile: icona di hamburger a destra, il menù parte aperto in pagina a destra, è facente parte della viewport; è chiudibile da icona ed ha memoria sull'apertura/chiusura.

| CINECA<br>UNIVERSITY                                                                                                    |                                                                                                    | ESSE3 See                                                                              | greteria online MEN                                       | ita eng                                                                 |  |
|----------------------------------------------------------------------------------------------------|----------------------------------------------------------------------------------------------------|----------------------------------------------------------------------------------------|-----------------------------------------------------------|-------------------------------------------------------------------------|--|
| Registrazione Web<br>Attraverso le pagine seguenti potral proce<br>di accedere al sistema per modificare i tuc                                                                                       | dere con la registrazione al sito. Al termine ti saranno cons<br>i dati e accedere ai servizi offerti. Di seguito trovi le inform | segnati un nome utente e un codice di a<br>Iazioni che ti verranno richieste e gli ste | ccesso che ti permetteranno<br>p che dovrai attraversare. | <b>Area Riservata</b><br>Registrazione<br>Login<br>Password dimenticata |  |
| Attività                                                                                                    | Sezione                                                                                                    | Info                                                                                   | Stato                                                     | Bollettino Freccia                                                      |  |
| A - Registrazione Web                                                                                                    |                                                                                                    | ()                                                                                     | ×                                                         | Area azienda                                                            |  |
|                                                                                                    | Informative                                                                                                    | 0                                                                                      | X                                                         | Guida                                                                   |  |
|                                                                                                    | Codice Fiscale                                                                                                    | ()                                                                                     | A                                                         |                                                                         |  |
|                                                                                                    | Dati Personali                                                                                                    | ()                                                                                     | Ĥ                                                         |                                                                         |  |
|                                                                                                    | Indirizzo Residenza                                                                                                    | 0                                                                                      | A                                                         | Mobilità internazionale                                                 |  |
|                                                                                                    | Indirizzo Domicilio                                                                                                    | ()                                                                                     | A                                                         | Informazioni Ateneo                                                     |  |
|                                                                                                    | Recapito                                                                                                    | ()                                                                                     | A                                                         | Informazioni Studente                                                   |  |
|                                                                                                    | Riepilogo Registrazione Utente                                                                                                    | 0                                                                                      | A                                                         |                                                                         |  |
| *****                                                                                                    | Riepilogo Credenziali                                                                                                    | 0                                                                                      | A                                                         |                                                                         |  |
| Registrazione Web         Legenda: <ul> <li>Informazioni</li> <li>Sezione in lavorazione o aperta</li> <li>Sezione bloccata, si attiverà al com</li> <li>Sezione correttamente completata</li> </ul> | spletamento delle sezioni precedenti                                                                                              |                                                                                        |                                                           |                                                                         |  |
| Home Ateneo Help<br>v.19.06.03.00   Informativa utilizzo cookie   © CINECA                                                                                                    |                                                                                                    |                                                                                        |                                                           |                                                                         |  |

# WEB\_MENU\_DESKTOP\_LAYOUT = 2

Menù aperto a sinistra e non chiudibile: nessuna icona di hamburger, il menù è sempre aperto in pagina a sinistra, facente parte della viewport.

| <b>ita</b> eng                                                          |            | CINECA<br>UNIVERSITY                                                                                |                                                                                                    |                                                                                    | ESS                     | Segreteria onlir                 |
|-------------------------------------------------------------------------|------------|----------------------------------------------------------------------------------------------------|----------------------------------------------------------------------------------------------------|------------------------------------------------------------------------------------|-------------------------|----------------------------------|
| <b>Area Riservata</b><br>Registrazione<br>Login<br>Password dimenticata |            | Registrazione We<br>Attraverso le pagine seguenti potrai<br>modificare i tuoi dati e accedere al se | b<br>procedere con la registrazione al sito. Al termine ti saranno cons<br>rvizi offerti. Di seguito trovi le informazioni che ti verranno richi | segnati un nome utente e un codice di<br>leste e gli step che dovrai attraversare. | accesso che ti permette | eranno di accedere al sistema p  |
|                                                                         |            | Attività                                                                                            | Sezione                                                                                                    | Info                                                                               | Stato                   | Legenda:                         |
|                                                                         | >          | A - Registrazione Web                                                                               |                                                                                                    | 0                                                                                  | ⊠                       |                                  |
| Guida                                                                   | >          |                                                                                                    | Informative                                                                                                    | 0                                                                                  | ×                       | <ul> <li>Informazioni</li> </ul> |
|                                                                         |            |                                                                                                    | Codice Fiscale                                                                                                    | 0                                                                                  | £                       | Sezione in<br>lavorazione o      |
|                                                                         | <b>```</b> | 1                                                                                                   | Dati Personali                                                                                                    | 0                                                                                  | £                       | aperta                           |
|                                                                         | >          |                                                                                                    | Indirizzo Residenza                                                                                                    | 0                                                                                  | Ð                       | Sezione bloccata                 |
|                                                                         | >          |                                                                                                    | Indirizzo Domicilio                                                                                                    | 0                                                                                  | A                       | completamento                    |
| nformazioni Studente                                                    | >          |                                                                                                    | Recapito                                                                                                    | 0                                                                                  | £                       | delle sezioni<br>precedenti      |
|                                                                         |            |                                                                                                    | Riepilogo Registrazione Utente                                                                                                    | 0                                                                                  | Ð                       | 🧹 Sezione                        |
|                                                                         |            |                                                                                                    | Riepilogo Credenziali                                                                                                    | 0                                                                                  | <b>P</b>                | correttamente<br>completata      |
|                                                                         |            | Registrazione Web                                                                                   |                                                                                                    |                                                                                    |                         | _                                |
|                                                                         |            | nome Ateneo neip                                                                                    |                                                                                                    |                                                                                    |                         |                                  |
|                                                                         |            | V. 19.06.03.00   Informativa utilizzo cookie   © Ci                                                 | NECA                                                                                                    |                                                                                    |                         |                                  |
|                                                                         |            |                                                                                                    |                                                                                                    |                                                                                    |                         |                                  |

# Modifica delle voci di menù

Per aggiungere o rimuovere voci di menù è necessario inserire un ticket Change, che sarà a costo zero, indicando:

- voce di menù da attivare/disattivare con relativo url
- ambienti su cui eseguire l'operazione (produzione e/o preproduzione)
- tipi di utente per cui si vuole eseguire l'operazione

Qualora invece si voglia solamente disattivare temporaneamente una voce di menù, è possibile sbiancare la voce di menù da Gestione multilingua sulla pagina library, inserendo una personalizzazione del testo vuota (senza spazi) sulla relativa voce.

# Utilizzo di Webesse3 senza la sua cornice

Qualora invece l'Ateneo disponga di un proprio portale e desidera che le pagine di WebEsse3 compaiano all'interno di una cornice diversa, si può utilizzare WebEsse3 senza la sua cornice originale.

Per visualizzare WebEsse3 senza cornice è necessario utilizzare il parametro EnableLayout a 0, ad esempio: http://esse3.myuni.it/unikion/Home.do?EnableLayout=0

Poi occorre configurare il par\_conf\_url CSS-PORTALE con un url che punti ad un CSS definitvo esternamente. Ad esempio, l'url potrebbe essere del tipo: http://esse3.myuni.it/css/css\_webesse3.css Per rendere effettivo l'utilizzo di WebEsse3 senza cornice originale per tutti gli utenti, è necessario effettuare una richiesta tramite ticket.